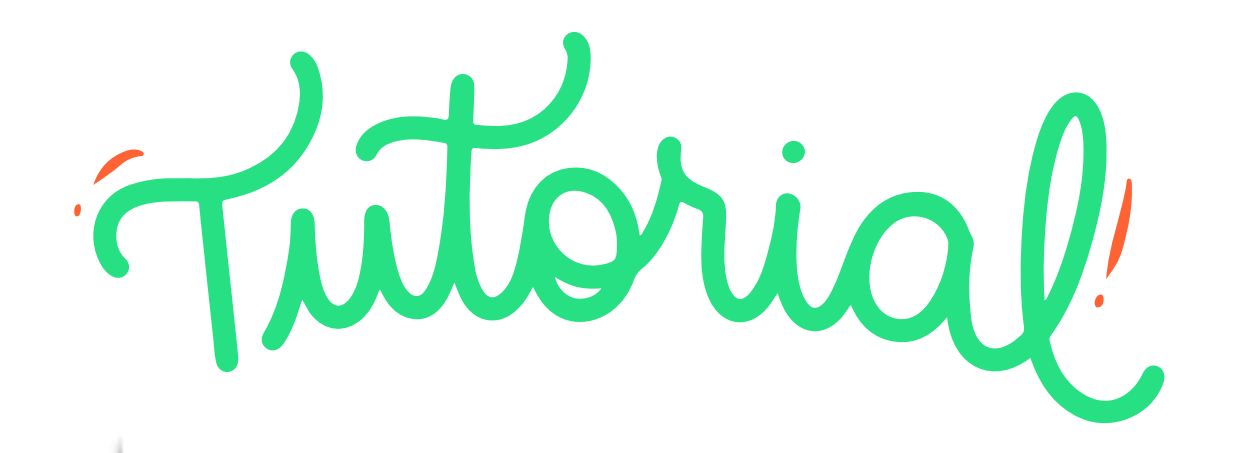

# REMATRÍCULA

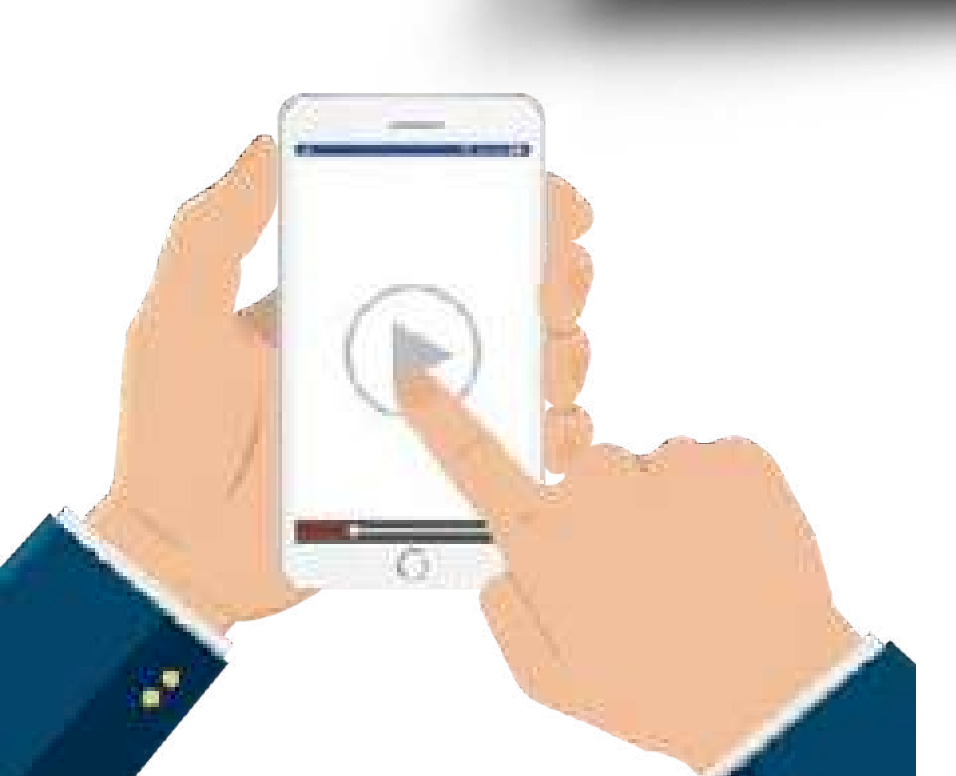

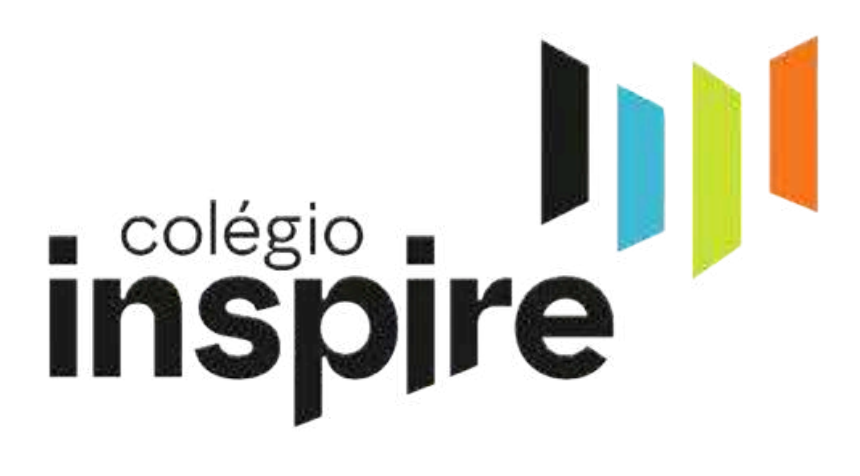

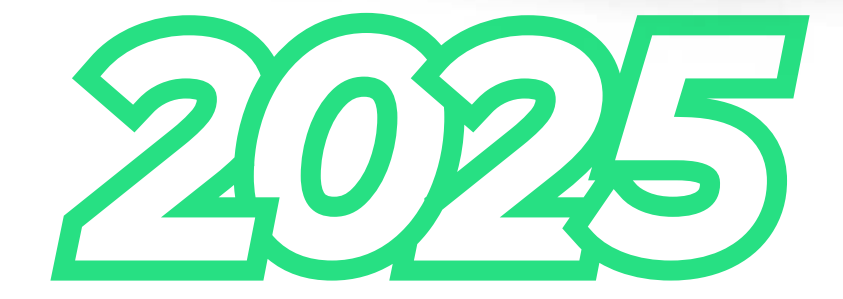

#### 1º Passo: Acessar a agenda digital "Layers", Página inicial / ícone "Links" /Terminal Web

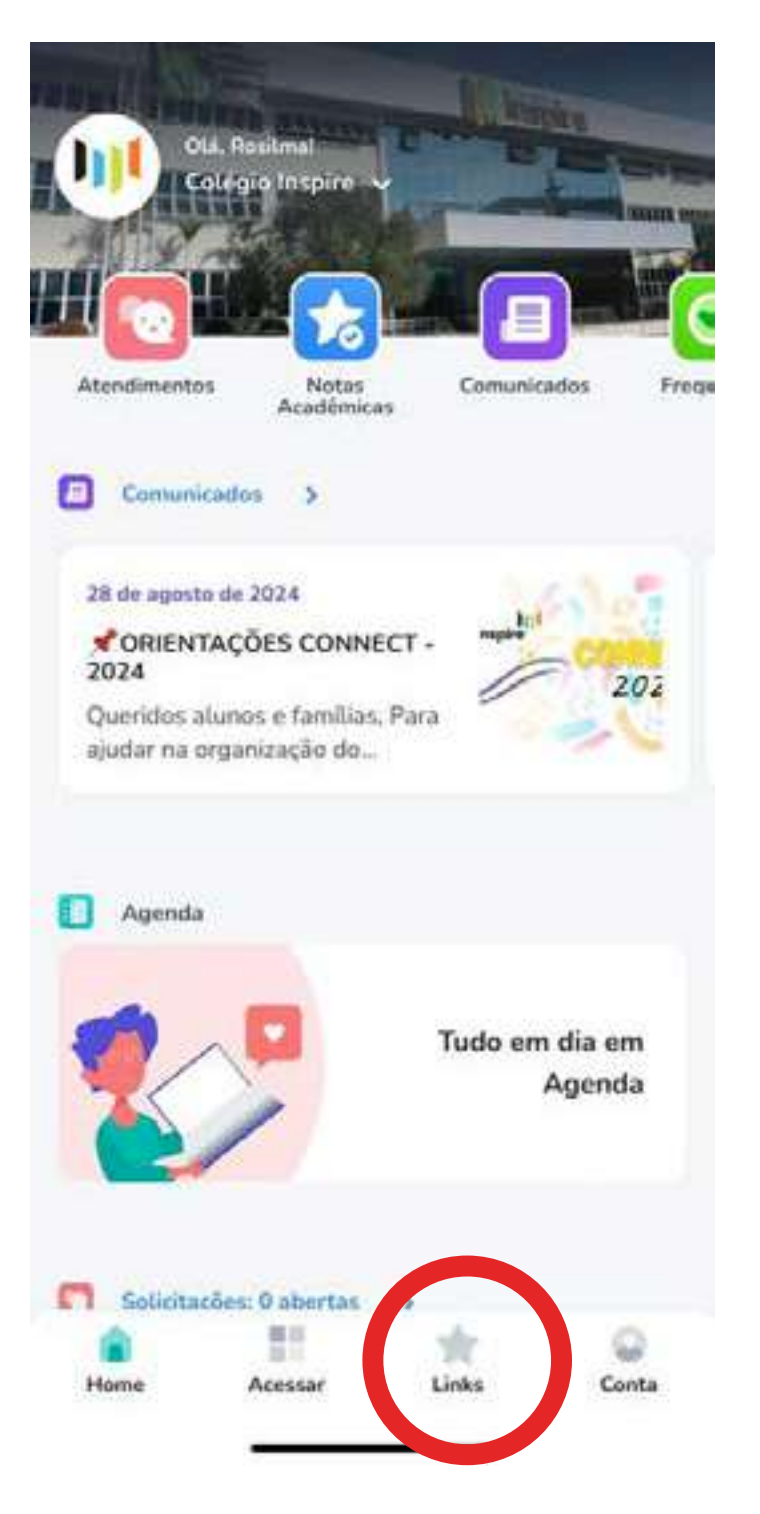

Links de acesso rápido

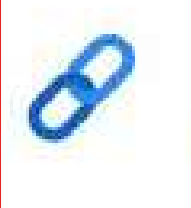

Terminal web portal.sophia.com.br

8

Loja Inspire lojadoinspire.carrinho.digital

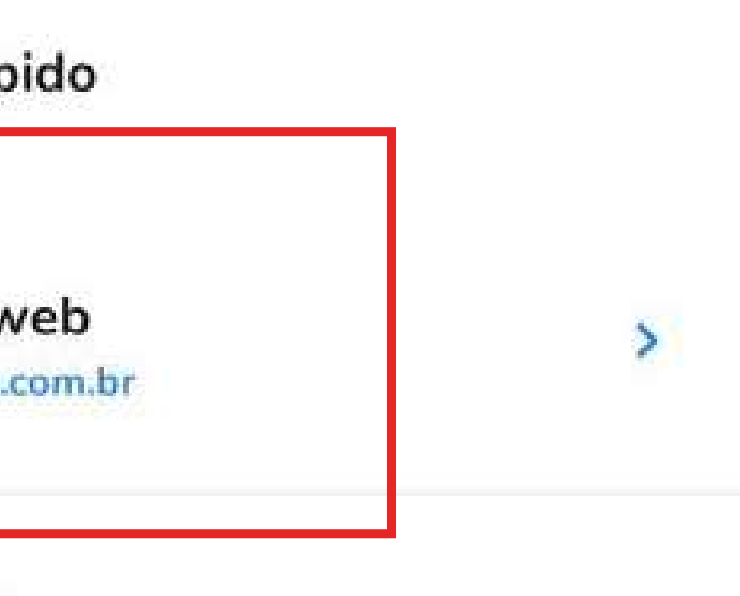

>

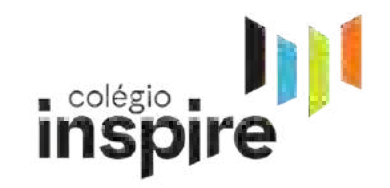

# 2º Passo: Digite o código e a senha do responsável.

|          | Usuário |                     |
|----------|---------|---------------------|
|          | 975     | -                   |
| -14 -:-  | Sentra  |                     |
| piegio 🔳 |         |                     |
| SOI      | 10      | Esqueceu sua senha? |
|          |         | Lembrar usuário     |

#### **3º Passo: Clique na aba "REMATRÍCULA".**

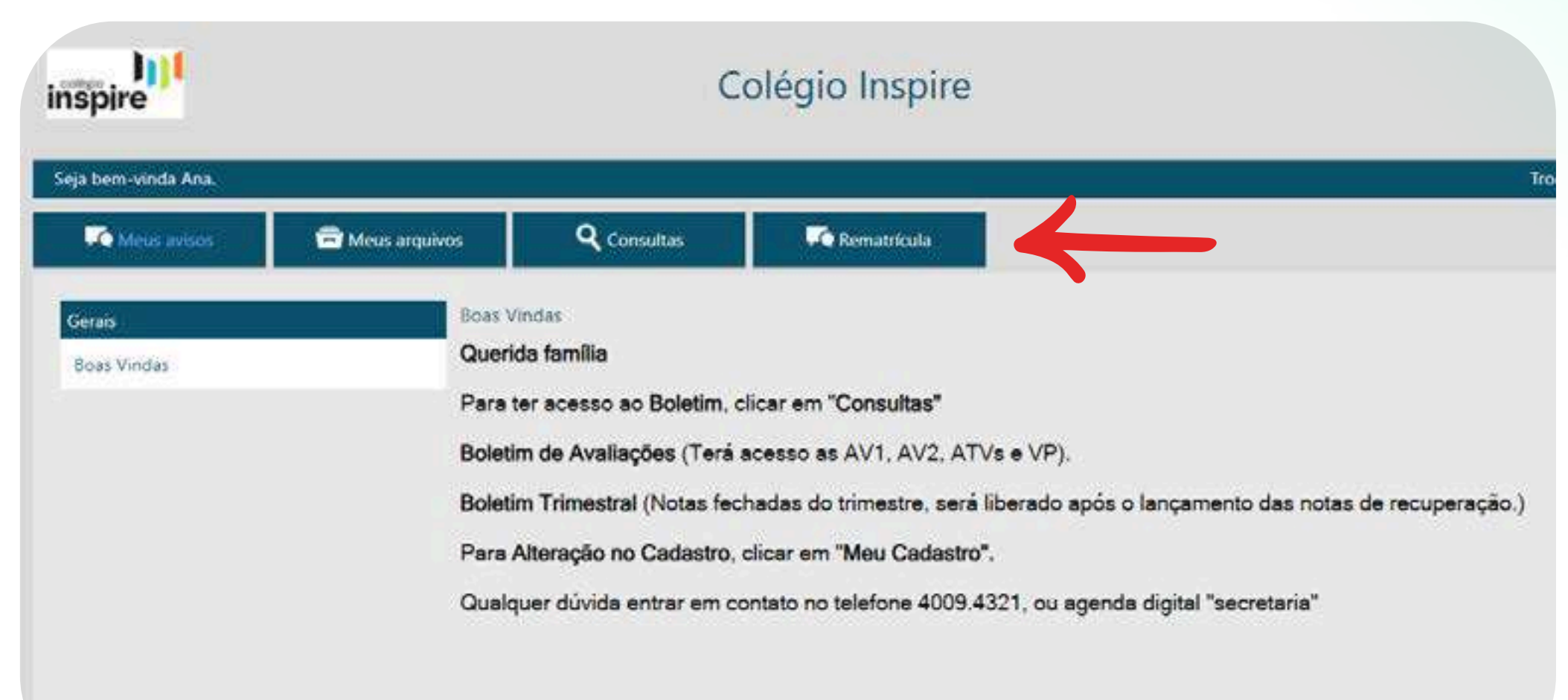

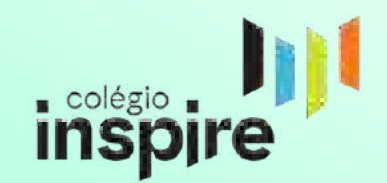

## 4º Passo: Verifique se está correta a turma do seu(sua) filho(a) > Clique em "REMATRICULAR".

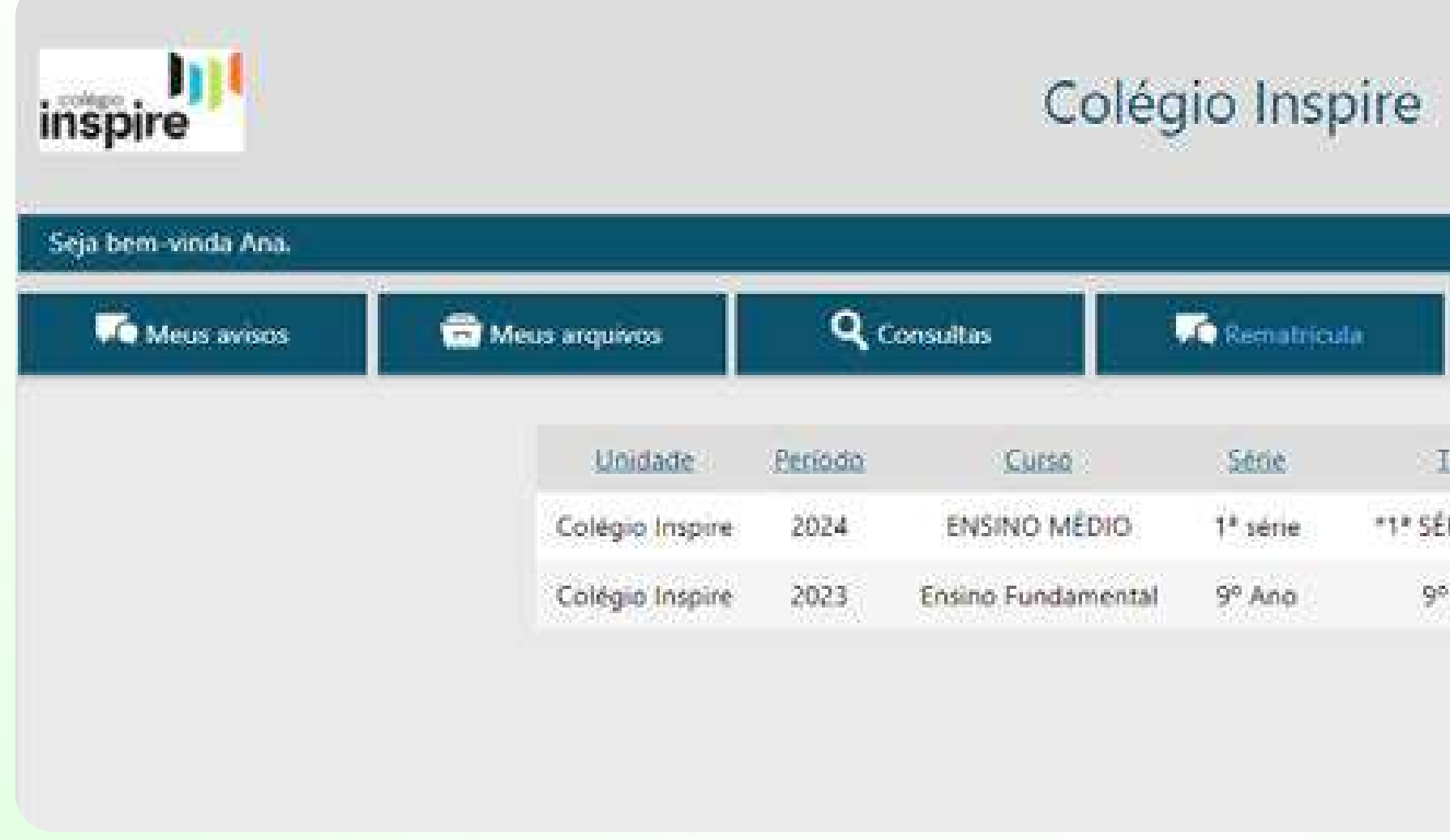

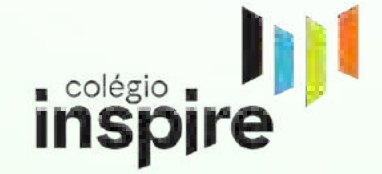

| Eurma Situação                                                  |
|-----------------------------------------------------------------|
| RIE E.M - C Ativa <u>Rematrica</u><br>Ano C Concluida Rematrico |

### 5° Passo: Leia as instruções > Clique em "AVANÇAR".

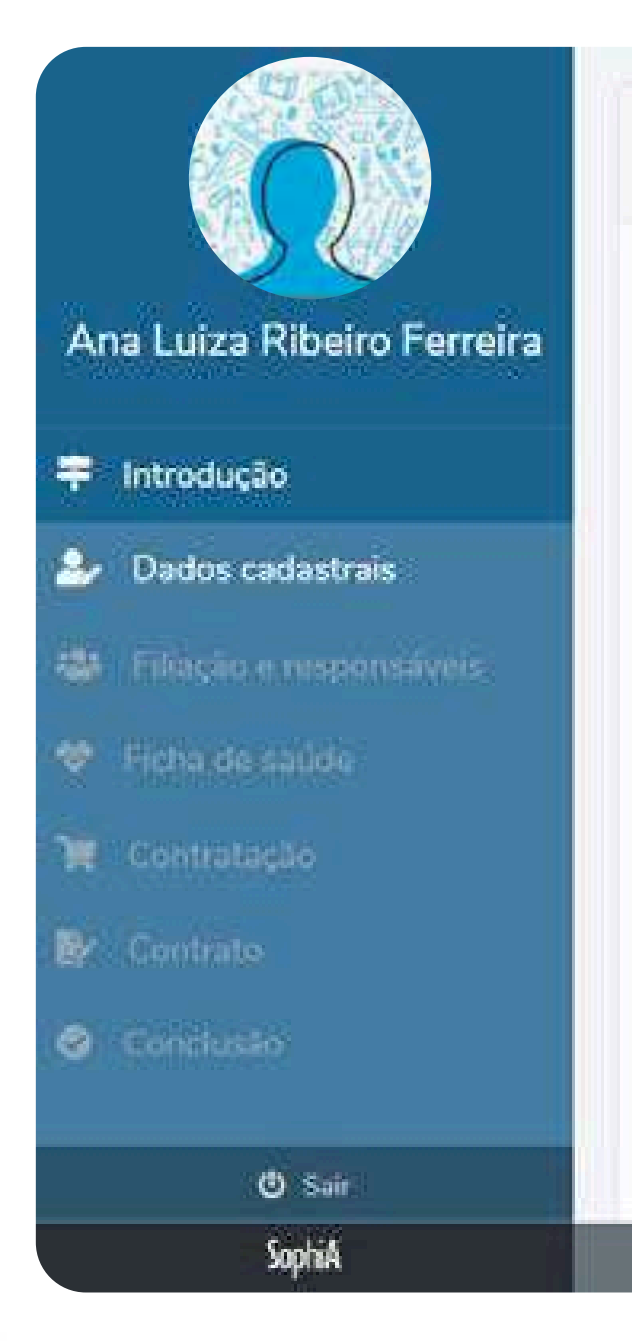

후 Introdução

#### Queridos,

#### Como é bom tê-los, conosco!

Cremos que Deus tem um propósito para nossa aliança, por isso Ele nos escolheu para compartilharmos a vida escolar de seu filho.

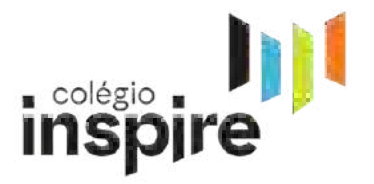

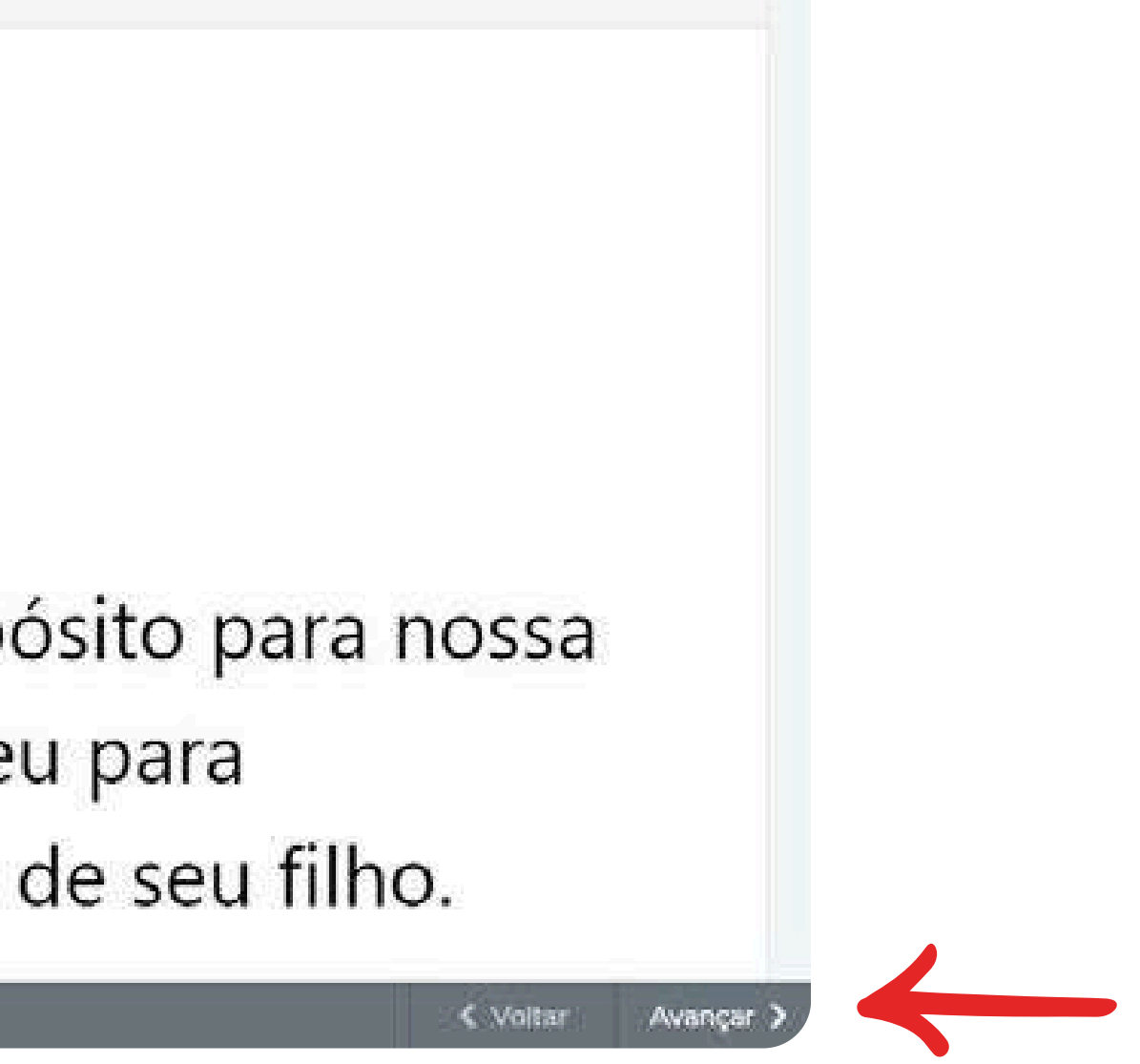

#### 6° Passo: Atualize todos os dados do(a) aluno(a) >Clique em "AVANÇAR".

|                             | Dados cadastrais                                                                                                    |  |  |  |
|-----------------------------|----------------------------------------------------------------------------------------------------|--|--|--|
| Ana Luiza Ribeiro Ferreira  | Identificação do aluno                                                                                                    |  |  |  |
| ≠ Introdução                | Nome Utiliza nome social                                                                                                    |  |  |  |
| 🛃 Dados cadastrais          |                                                                                                    |  |  |  |
| 🚇 : Filiação e responsáveis | Dados do aluno                                                                                                    |  |  |  |
| 2 Eichin de saude           | Sexo Estado civil Religião Regalcor                                                                                                    |  |  |  |
| Contratação                 | Norice Marine Marine Ma |  |  |  |
| Contrato                    |                                                                                                    |  |  |  |
| Conclusão                   | Documentos                                                                                                    |  |  |  |
| 🕑 Sair                      | - Certitilo de nascimento                                                                                                    |  |  |  |
| SophiA                      | < Voltar Avançar >                                                                                                    |  |  |  |

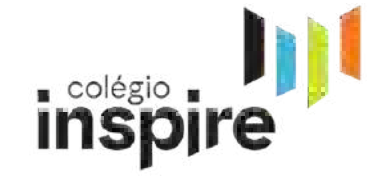

#### 7º Passo: Filiação / Responsáveis "ATUALIZAR DADOS". MUITO IMPORTANTE ATUALIZAR OS E-MAILS DOS RESPONSÁVEIS PEDAGÓGICO E FINANCEIRO.

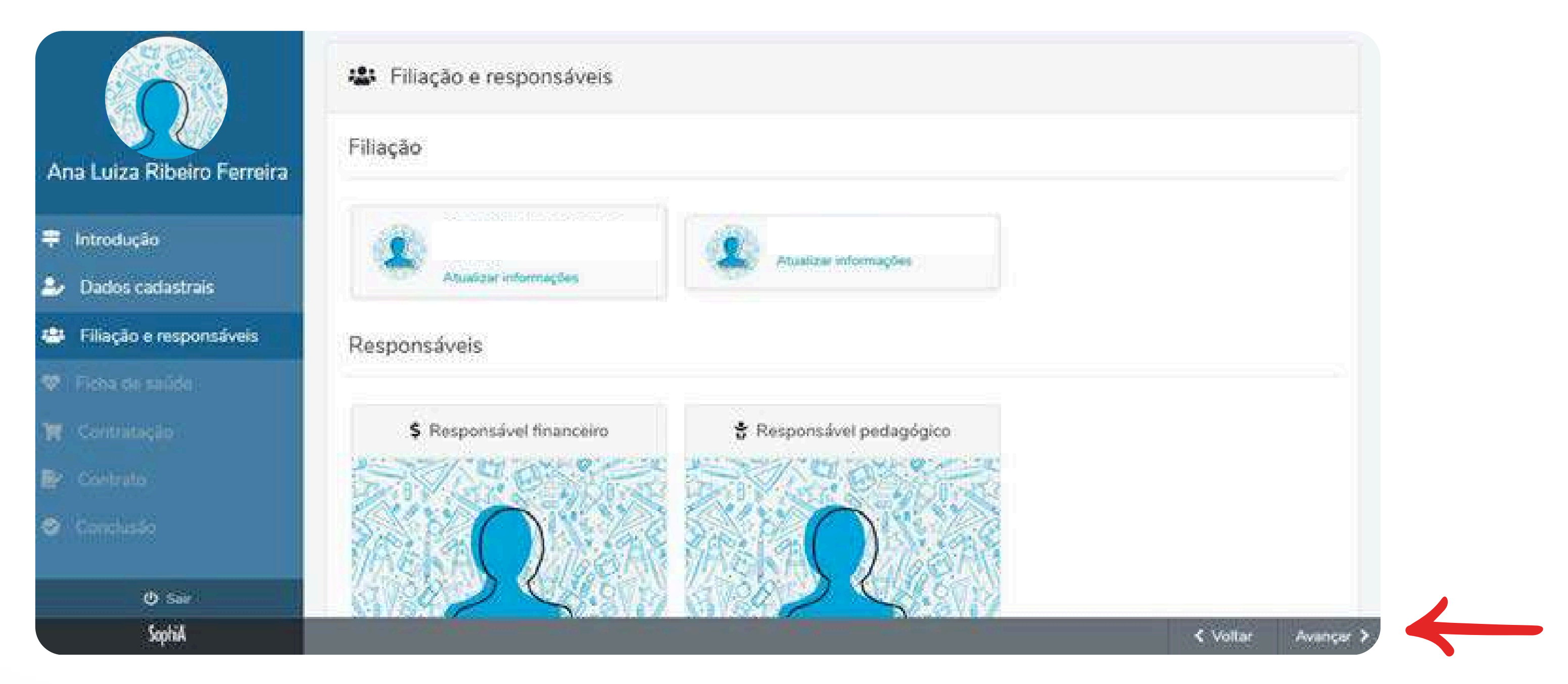

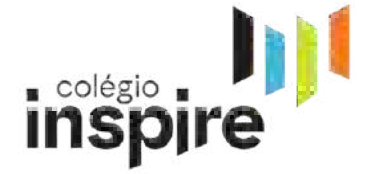

#### 8º Passo: Atualize os dados > Ficha de saúde > Clique em "AVANÇAR

|                           | 🕏 Ficha de saúde                 |                     |                                           |  |
|---------------------------|----------------------------------|---------------------|-------------------------------------------|--|
|                           | Saŭde                            |                     | ~                                         |  |
| na Luiza Ribeiro Ferreira | Informações gerais               |                     |                                           |  |
| Introdução                |                                  |                     |                                           |  |
| Dados cadastrais          | Tipo sanguíneo                   | Tratamento médico   |                                           |  |
| Filiação e responsáveis   |                                  |                     |                                           |  |
| Ficha de saúde            | Medicamentos                     |                     |                                           |  |
| Contratação               | Faz uso de medicamentos          | - Medicação         | ~                                         |  |
| Contrato                  |                                  |                     |                                           |  |
| Conclusão                 | Nascimento                       |                     |                                           |  |
| d) Sair                   | 🗌 Normal 🛛 Cesariana 🗍 Fórceps 🗍 | A termo 🔲 Prematuro |                                           |  |
| SophiA                    |                                  |                     | <ul> <li>✓ Voltar Avançar &gt;</li> </ul> |  |

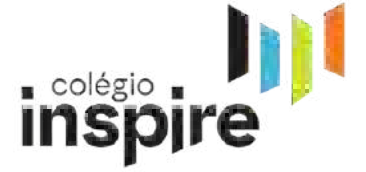

#### 9º Passo: Conferir a turma / Clique em "AVANÇAR", se tudo estiver certo.

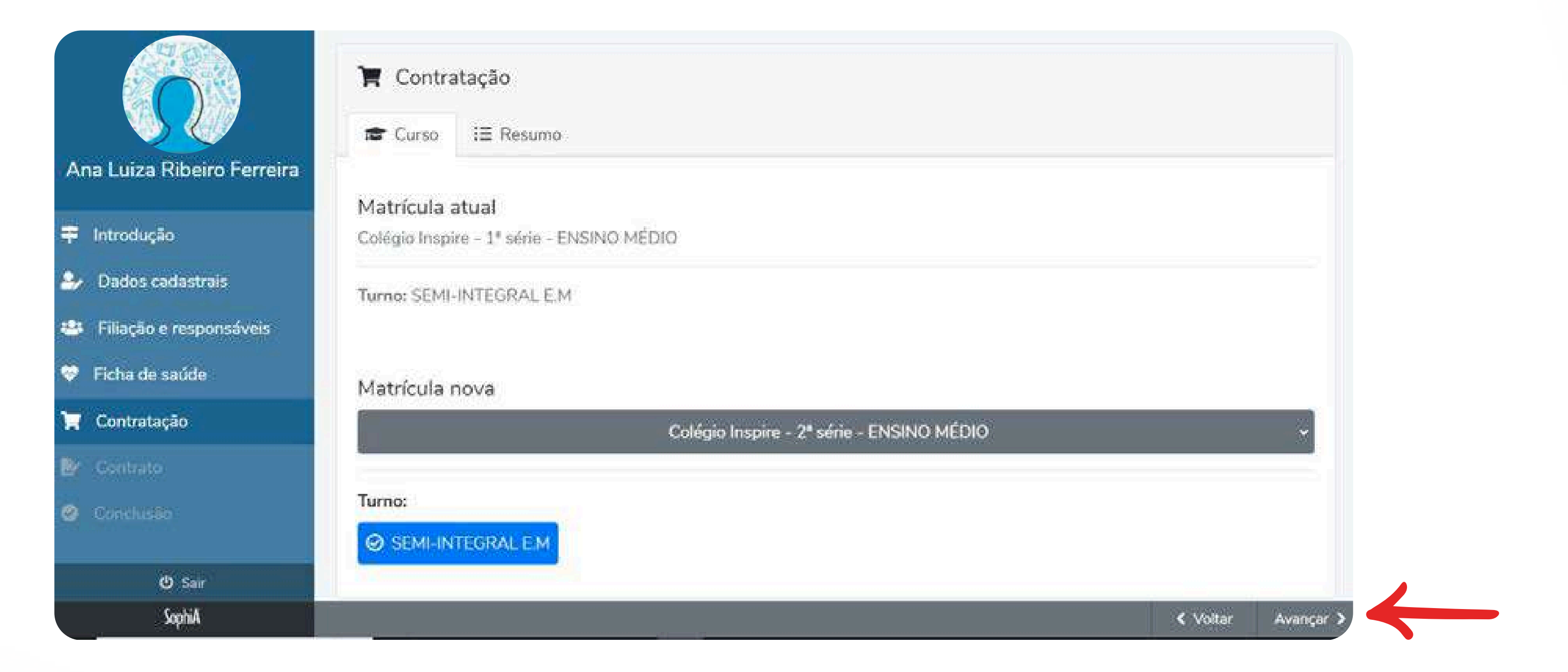

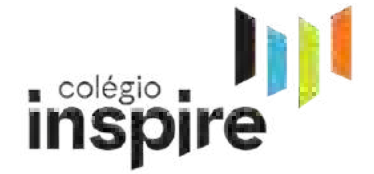

### **10º Passo: Financeiro / Pedagógico**

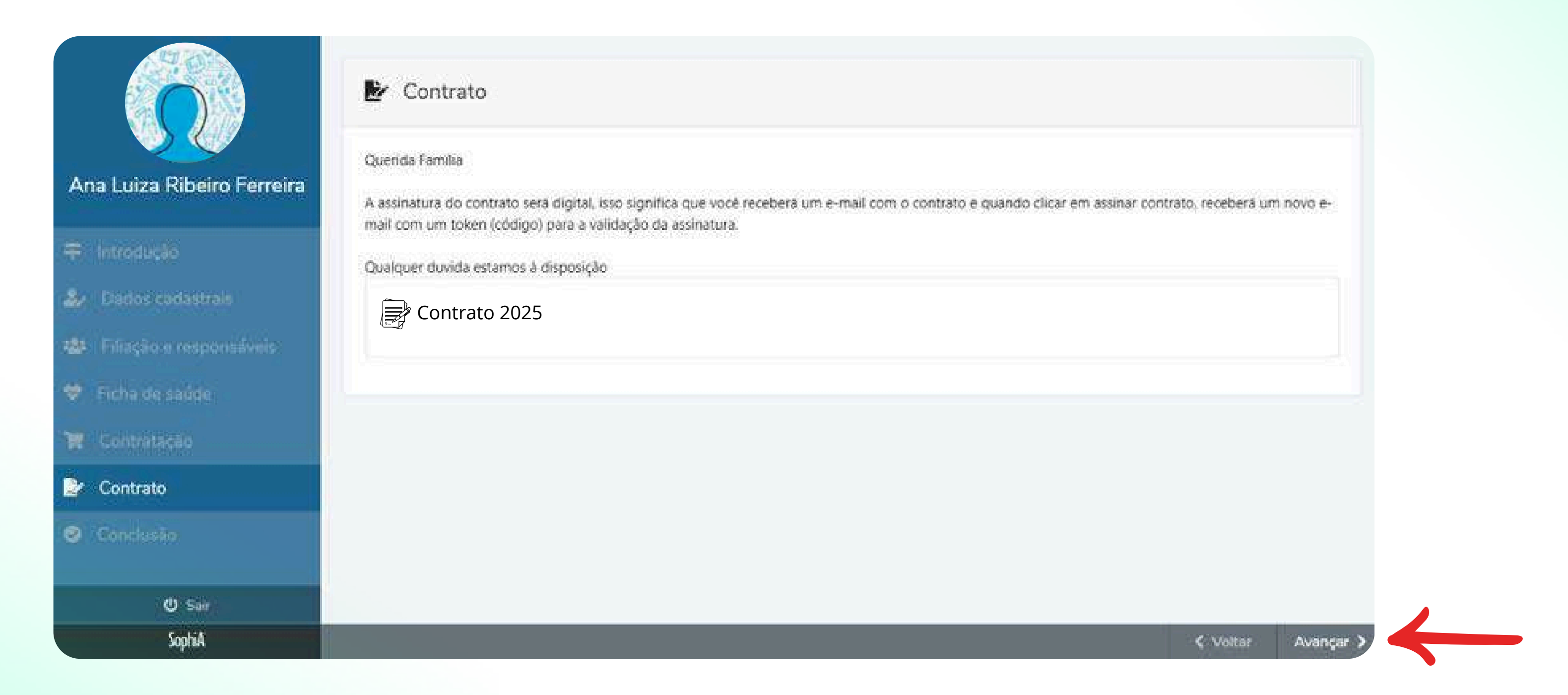

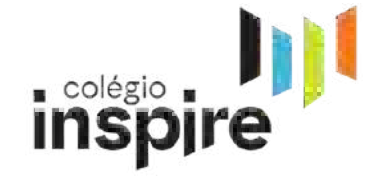

# Concluída a etapa de rematrícula. Qualquer dúvida, entrar em contato com a secretaria do Colégio Inspire.

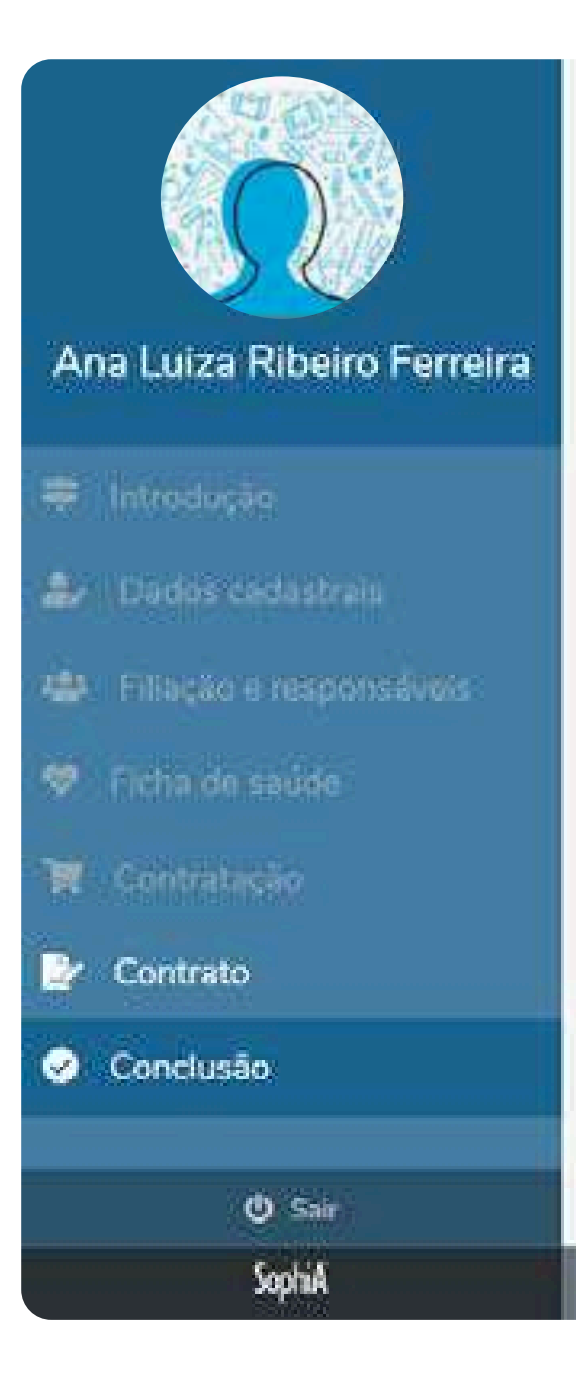

🕑 Conclusão

A **Etapa 1** da Rematrícula de seu filho foi concluída, para a efetivação precisamos seguir para a **Etapa 2**: pagamento e escolha do plano 2025. Se o pagamento for por cartão de crédito, por gentileza, agende o horário de atendimento presencial via Layers, na opção **Financeiro**. Caso seja por pix ou débito, não há necessidade de agendar.

O contrato será enviado nos e-mails cadastrados do **Responsável Pedagógico e Financeiro** para assinatura digital, imediatamente, e a matrícula será efetivada, somente após a assinatura do responsável financeiro e pedagógico.

< Voltar

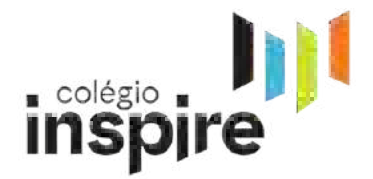